# Manual para a instalação e utilização do VOIP

# **Aplicativo para Windows**

# X-lite 5.0

O X-Lite é um programa para realizar ligações através de um computador, que pode ser utilizado com um headset ou com microfone e caixas de som, porém recomenda-se a utilização do headset para obter maior qualidade na comunicação.

### Cadastro

É preciso fazer o cadastro na COINFO para obter usuário e número VOIP, será pedido e-mail da Instituição e CPF.

Antes do processo de instalação do VOIP, devemos baixar o aplicativo DotNet versão 4.0 no seguinte endereço : <a href="http://ftp.ufrrj.br/Utilitarios/DotNet/">http://ftp.ufrrj.br/Utilitarios/DotNet/</a>

# FTP Directory: <a href="mailto:ftp://ftp.ufrrj.br/Utilitarios/DotNet/">href://ftp.ufrrj.br/Utilitarios/DotNet/</a>

[DIRUP] Parent Directory [FILE] dotNetFx40 Full x86 x64.exe [FILE] dotNetfx35.exe . . . . . . . May 19 2011 232M [DOWNLOAD]

Senerated Thu, 01 Dec 2011 12:23:43 GMT by gwcpd.ufrrj.br (squid/2.7.STABLE9)

Clique em Download :

# FTP Directory: <a href="mailto:ftp://ftp.ufrrj.br/Utilitarios/DotNet/">http://ftp.ufrrj.br/Utilitarios/DotNet/</a>

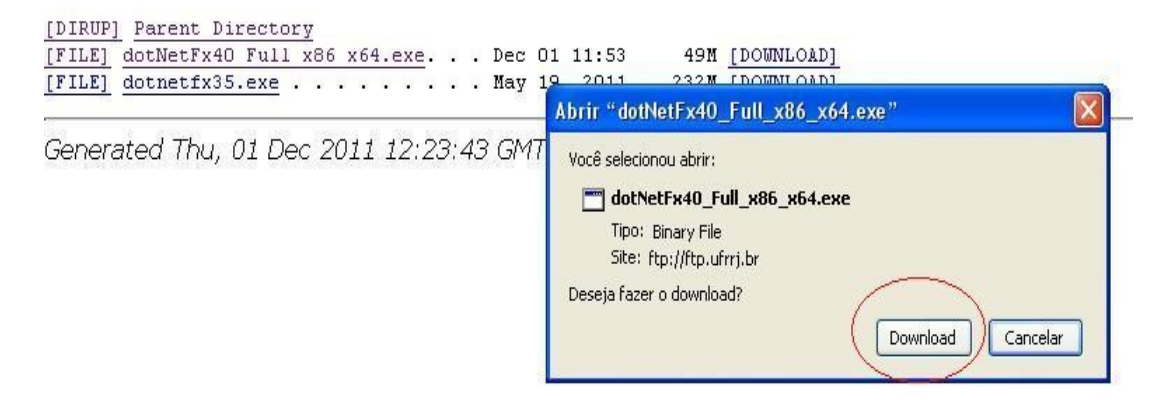

Após o download executar o aplicativo :

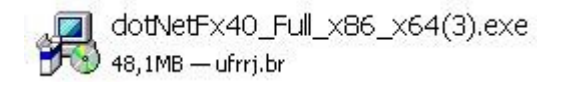

Ao executar o programa efetuar os seguintes procedimentos :

- Marcar opção "Eu li e aceitei os termos do contrato";
- Clicar no botão "**Instalar**".

| Instalação do Microsoft .NET                                       | Framework 4                                  |               |
|--------------------------------------------------------------------|----------------------------------------------|---------------|
| Instalação do .NET Framework «<br>Aceite os termos de licença para | <b>\$</b><br>I continuar.                    | Microsoft     |
| TERMOS DE LICENÇA CO<br>MICROSOFT                                  | MPLEMENTARES PARA SOF                        | IWARE DA      |
| Eu li e aceitei os termos do co                                    | ontrato.                                     | 3             |
| Tamanho estimado do                                                | 0 MB                                         |               |
| Tempo estimado de download:                                        | Conexão Discada: O minutos                   |               |
|                                                                    | Banda Larga: 0 minutos                       |               |
| Sim, enviar informações sobr<br>Corporation.                       | e minhas experiências de instalação          | ) à Microsoft |
| Para obter mais informações, co                                    | nsulte a <u>Política de Coleta de Dado</u> : | ž.            |
|                                                                    | (=                                           |               |
|                                                                    | Inst                                         | alar Cancelar |

• Aguardar o término da instalação:

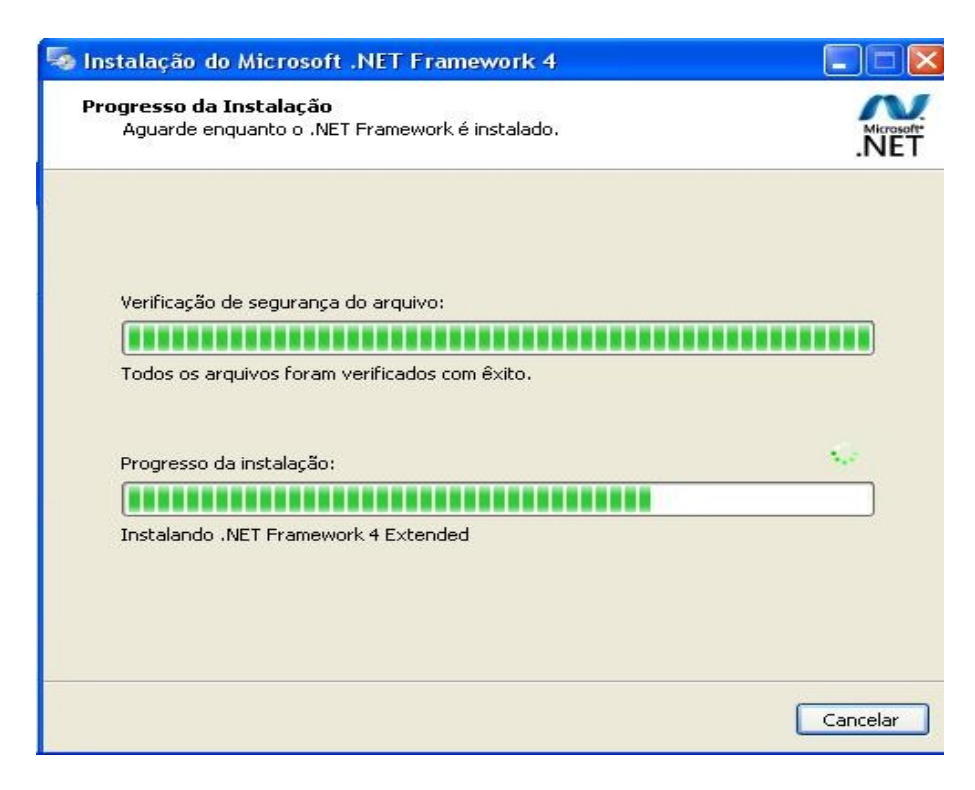

• Clicar no botão **concluir** para terminar a instalação.

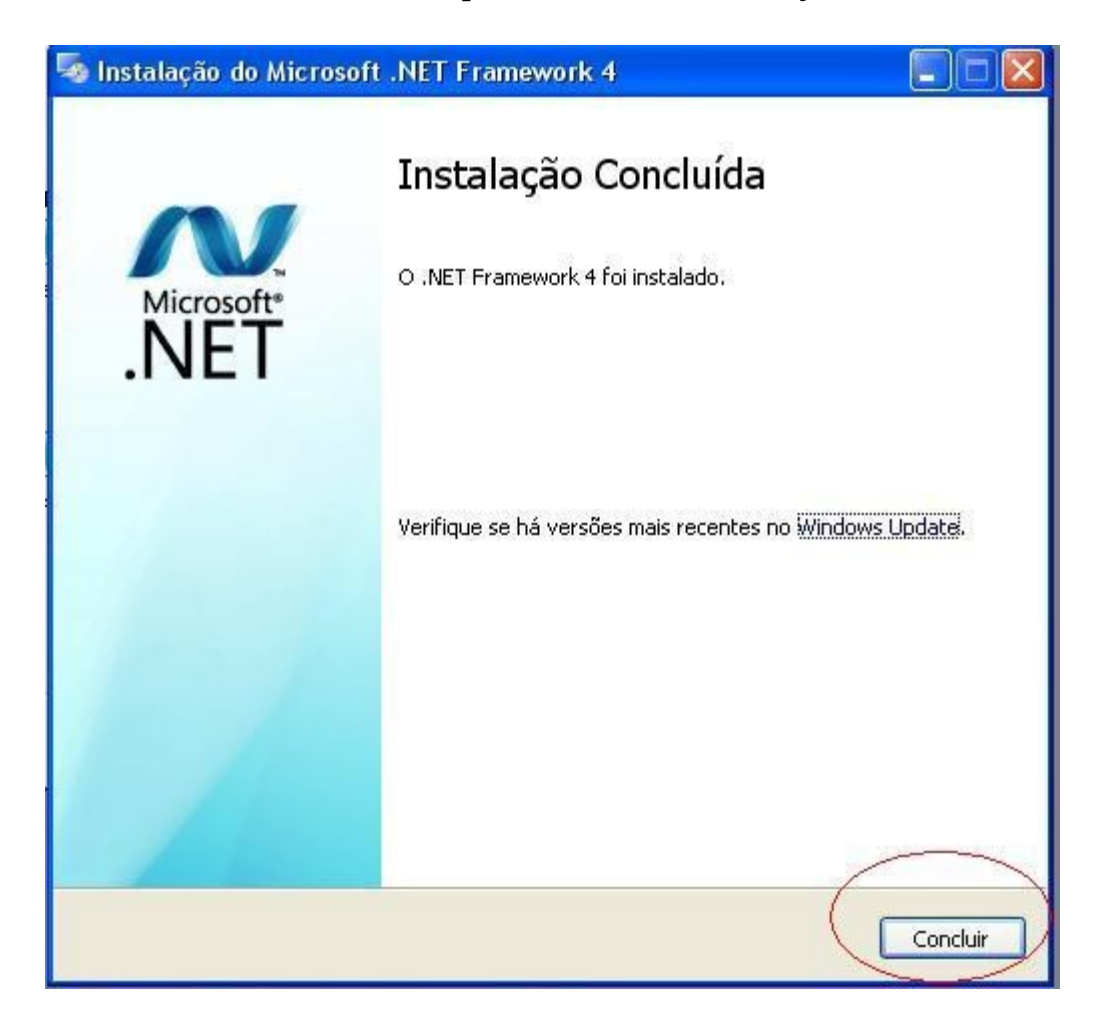

#### Instalação X-lite 5.0 :

- Para iniciar a instalação do X-lite 5.0 o usuário devera efetuar o download do • aplicativo pelo link:
- ftp://ftp.ufrrj.br/Utilitarios/VoIp/X-Lite\_Win32\_5.0.0\_67284.exe •

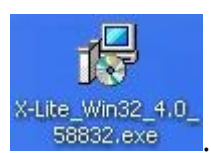

Após o download executar o aplicativo: •

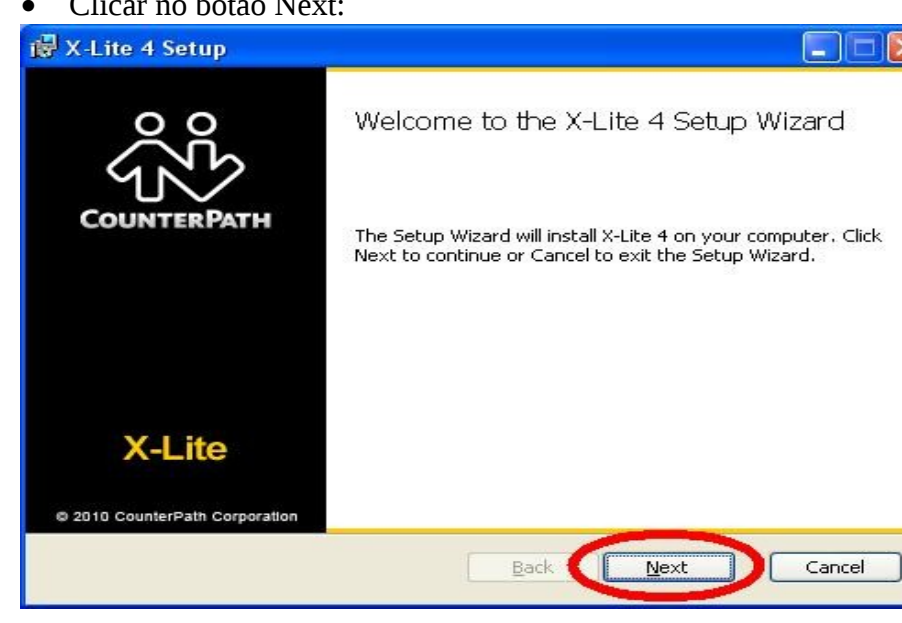

Clicar no botão Next: •

• Marcar o checkbox e clicar no botão **Next**:

| K-Lite 4 Setup                                                                                                    |                                                                                                    |                                                                                                    |
|----------------------------------------------------------------------------------------------------|----------------------------------------------------------------------------------------------------|----------------------------------------------------------------------------------------------------|
| nd-User License<br>Please read the foll                                                                                                    | Agreement<br>owing license agreement carefully                                                                                                    | ŝ                                                                                                    |
|                                                                                                    | CounterPath Corporation<br>End-User License Agreement                                                                                                    |                                                                                                    |
| This is a legal agreem<br>("CPC"). This Agree<br>programs, documents<br>"the Software"). Ples<br>to the terms of this A<br>"I Accept" button, ye<br>Agreement. | nent ("the Agreement") between you and Counterf<br>ment pertains to your use of the CPC software, te<br>ation and updates which are provided to you by CF<br>ase carefully read the terms and conditions below. I<br>Agreement, DO NOT click the "I Accept" button.<br>ou are consenting to, and agreeing to be bound by, | Path Corporation<br>echnology,<br>PC (collectively,<br>If you do not agree<br>. By clicking on the<br>, the terms of this |
| E C II VO                                                                                                    | U EXPRESSLY ACKNOWLEDGE THAT THE S                                                                                                    | SOFTWARE IS                                                                                                    |

• Clicar no botão Next:

| 🕼 X-Lite 4 Setup                                                                                                    |        |
|----------------------------------------------------------------------------------------------------|--------|
| Destination Folder<br>Click Next to install or click Change to choose another folder.                                    | ŝ      |
| Install X-Lite 4 to:                                                                                                    |        |
| C:\Arquivos de programas\CounterPath\X-Lite 4\<br>hange                                                                  |        |
| <ul> <li>Create a shortcut for this program on the desktop.</li> <li>Launch this program when Windows starts.</li> </ul> |        |
| Create a shortcut in Quick Launch.                                                                                       | Cancel |

• Clicar nobotão Install:

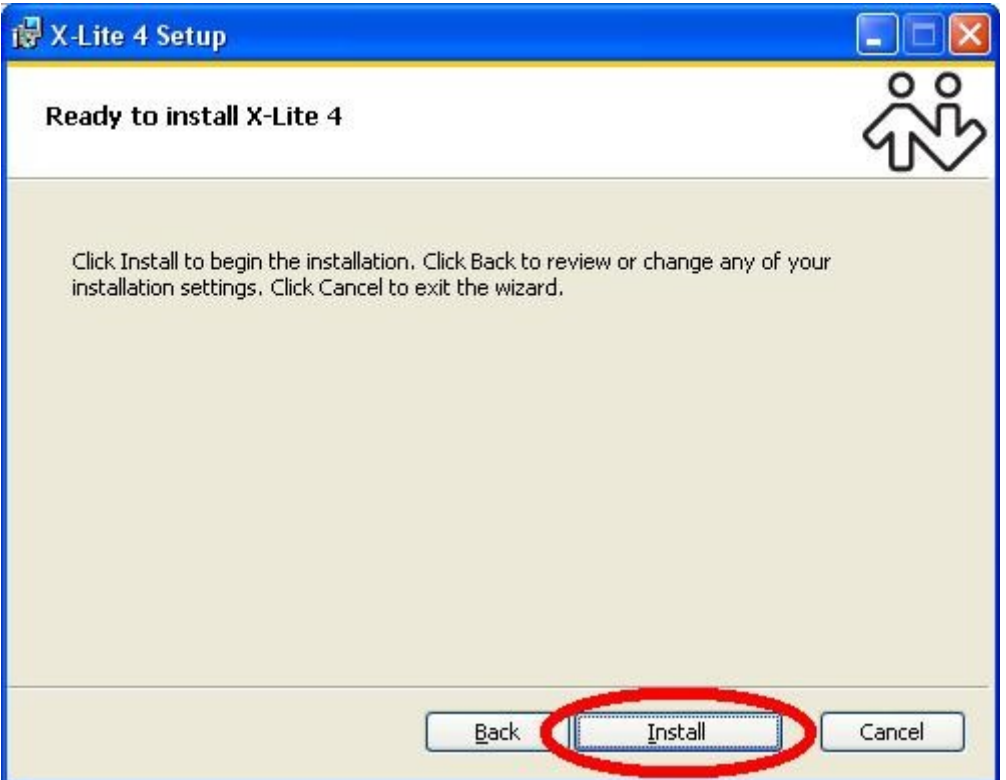

• Aguardar o término da instalação:

| i∰ X-Lite 4 Setup                                 |                 |
|---------------------------------------------------|-----------------|
| Installing X-Lite 4                               | ŝ               |
| Please wait while the Setup Wizard installs X-Lit | e 4.            |
| Status: Stopping services                         |                 |
|                                                   |                 |
|                                                   |                 |
| B                                                 | ack Next Cancel |

• Clicar no botão **Finish** para terminar a instalação.

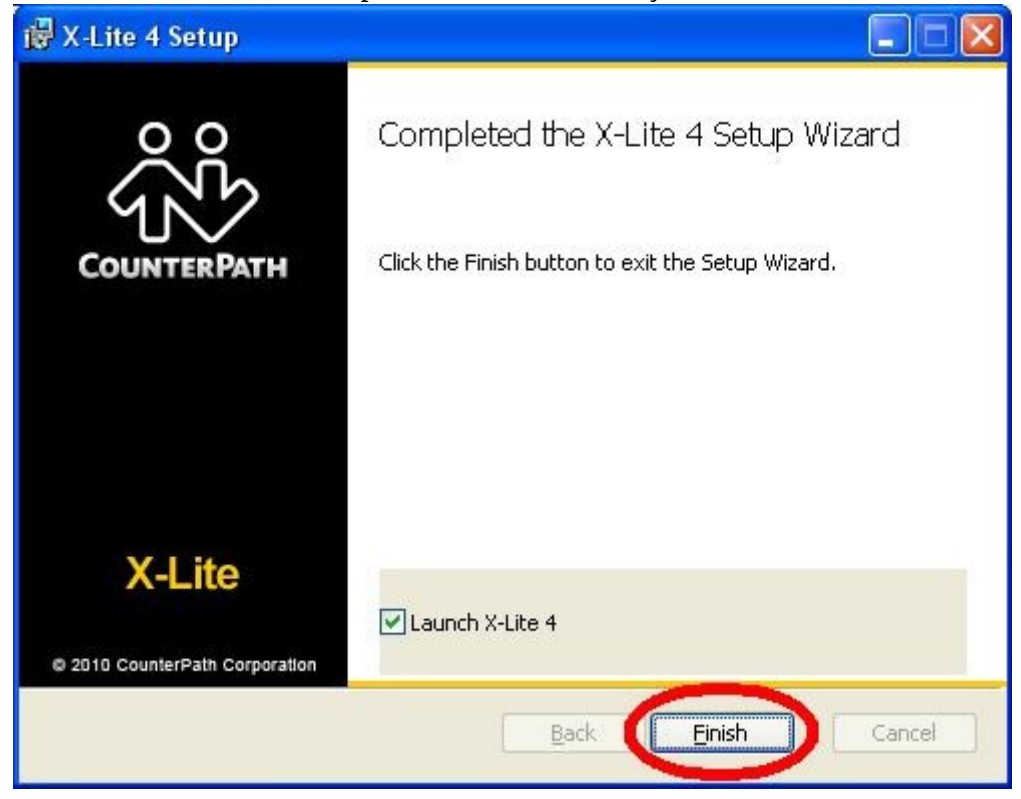

• Após o aplicativo se abrirá com a seguinte tela:

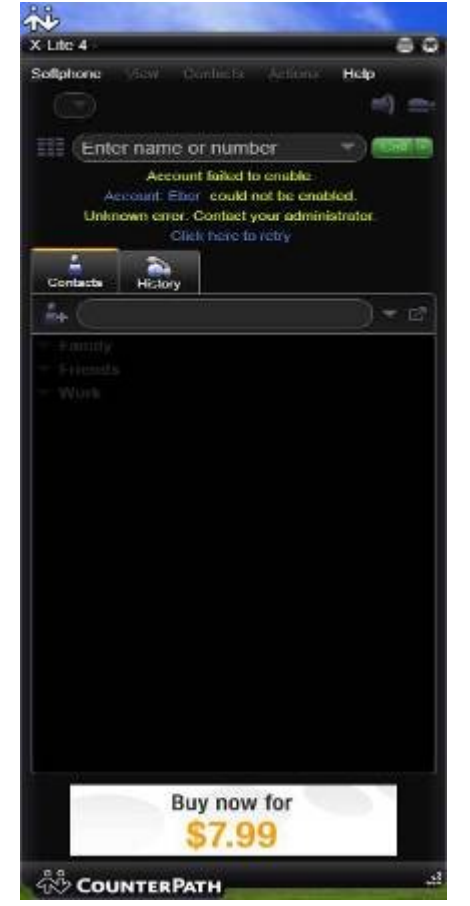

#### **Configuração:**

• Para iniciar a configuração, o usuário deverá clicar no menu Softphone e em seguida em Account Settings conforme mostrado na imagem abaixo.

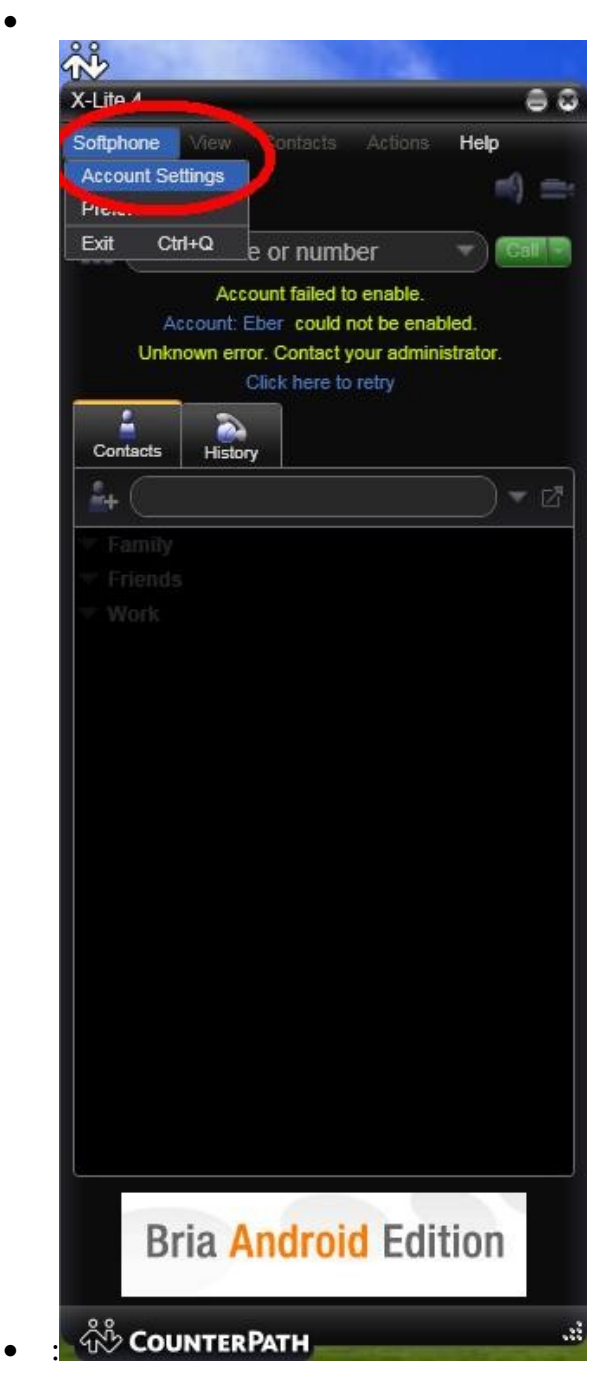

• Na tela seguinte, preencher apenas os campos:

Account name: Você deve indicar um nome para a conta configurada. User ID: Você deve digitar o seu login do Voip. Domain: Digite ufrrj.br Password: Sua senha do Voip Display name: Nome a ser exibido nas ligações.

Em seguida marcar as opções e preencher o **Address** como na imagem a seguir:

| Register with domain and receive calls end outbound via:     Domain | Register with domain and receive calls end outbound via:     Domain     Proxy Address: 200.11.2.80 |                                        |  |
|---------------------------------------------------------------------|----------------------------------------------------------------------------------------------------|----------------------------------------|--|
| Domain                                                              | end outbound via:<br>Domain<br>Proxy Address: 200.11.2.80                                          | Register with domain and receive calls |  |
| Domain                                                              | Domain     Proxy Address: 200.11.2.80                                                              | end outbound via:                      |  |
| Domain                                                              | Domain     Proxy Address: 200.11.2.80                                                              |                                        |  |
|                                                                     | • Proxy Address: 200.11.2.80                                                                       | O Domain                               |  |
| Proxy (Address: 200.11.2.80                                         |                                                                                                    | Proxy Address: 200.11.2.80             |  |

Após o preenchimento dos campos clicar em OK para fechar a tela de configuração.

Será exibida a tela principal do X-lite 4.0 conforme imagem abaixo:

| X-Lite 4 - Coinfo Seu nome Apareceráãoul |
|------------------------------------------|
| Softphone View Contacts Actions Help     |
| 🖉 Available 🔻 🚽 🖓 🖛                      |
|                                          |
| Enter name or number                     |
| 4                                        |
| Contacts History                         |
| <b>≜</b> + () ▼ ⊠                        |
| ▼ Family                                 |
| ▼ Friends                                |
| ▼ Work                                   |
|                                          |
|                                          |
|                                          |
|                                          |
|                                          |
|                                          |
|                                          |
|                                          |
|                                          |
|                                          |
|                                          |
|                                          |
|                                          |
|                                          |
|                                          |
|                                          |
| A powerful softphone                     |
| for your Android device                  |
| 22                                       |
| COUNTERPATH                              |

← Seu nome na barra de títulos e seu Status como Available indica que você esta logado e apto a realizar e receber ligações.

#### Utilização:

#### • Efetuando chamadas:

Para efetuar chamadas, basta digitar o login voip do usuário ou o número precedido do ddd.

Exemplo de uma ligação para o usuário coinfo:

Basta digitar o nome do usuário conforme mostrado na imagem e clicar no botão Call.

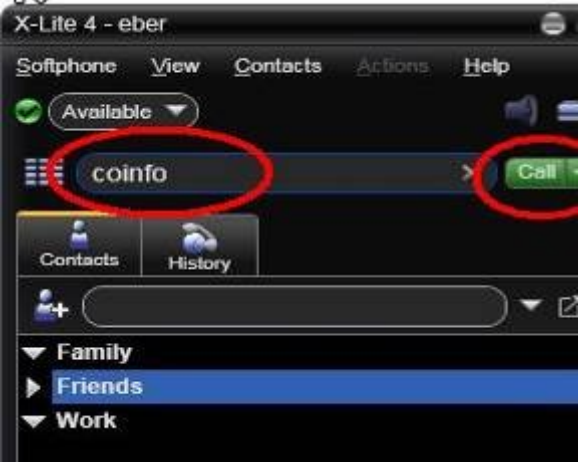

Exemplo de uma ligação para o telefone fixo da coinfo:

Basta digitar o número da coinfo precedido do DDD ex: (02126814636)

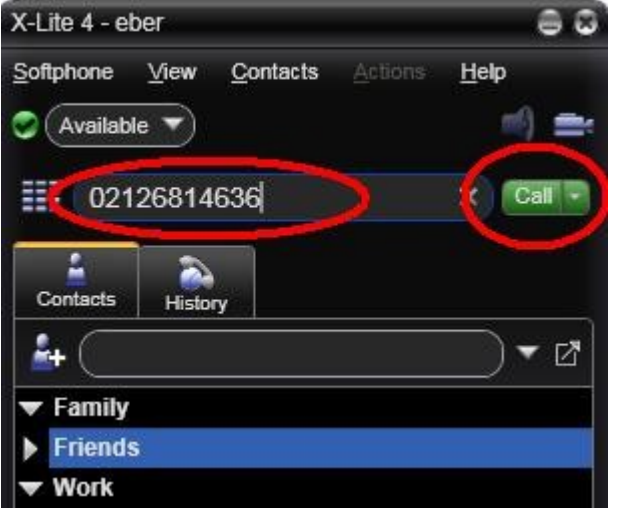

#### • Recebendo chamadas:

A seguinte mensagem aparecerá no canto inferior direito de sua tela:

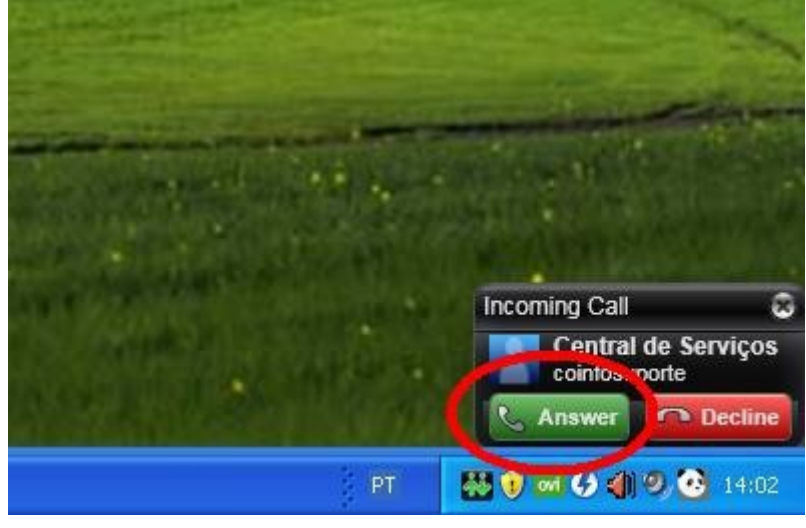

Basta clicar no botão **Answer** para atender a chamada.

Após aceitar a chamada a tela principal do aplicativo ficará da seguinte forma:

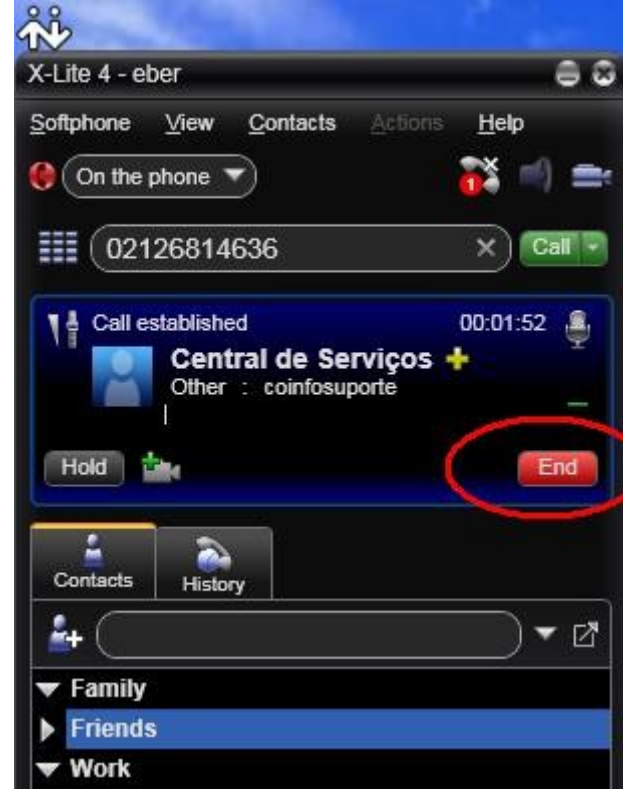

Para encerrar a chamada, basta clicar no botão End.

#### Ligações da Telefonia Pública para o VOIP da Universidade Rural

Você pode receber ligações externas para o <u>fone@ufrrj.br</u> através dos números: 2141-7200, 2566-3080 e 2629-9990.

Usuário deverá ligar para um dos números acima, esperar a mensagem e discar o número VOIP que desejar falar. **Exemplo:** 02111283786

## **Aplicativo para Linux**

Vamos usar o **Twinkle** (Programa para ligações SIP)

No Ubuntu, uma das opções para instalar - Clicar em "Aplicativos" - " Central de Programas do Ubuntu", digitar o nome do programa.

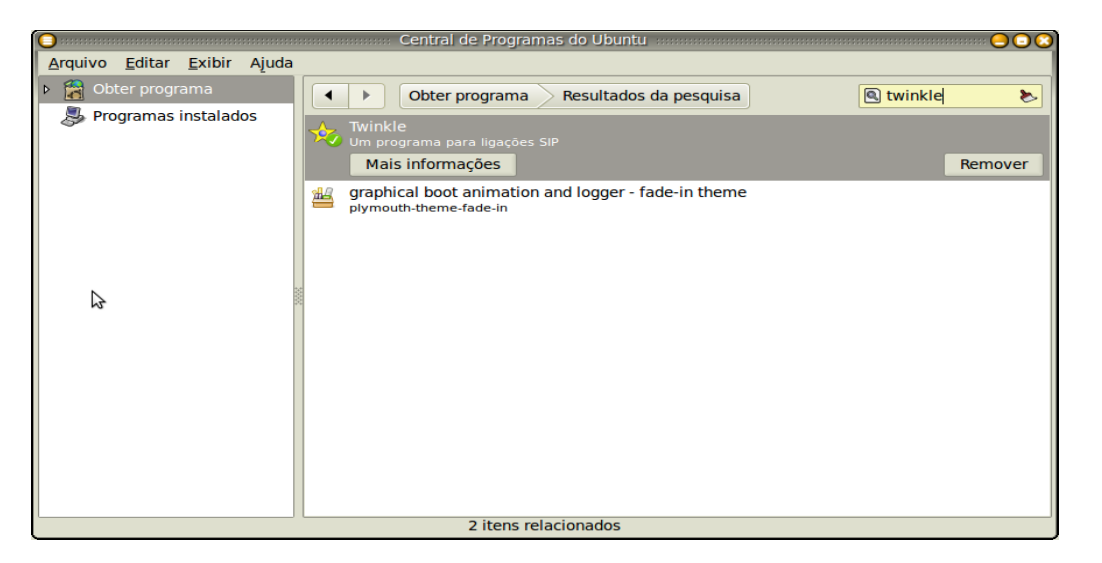

A outra opção: Clicar em "Sistema" - "Administração" - "Gerenciador de pacotes Synaptic", digitar o nome do programa.

| Gere                                                      | nciador de pacotes Synaptic          |                        |       |
|-----------------------------------------------------------|--------------------------------------|------------------------|-------|
| <u>A</u> rquivo <u>E</u> ditar <u>P</u> acote <u>C</u> on | figuração Ajuda                      |                        |       |
| Recarregar Marcar todas as a                              | tualizações Aplicar Proprie          | dade                   | •     |
| Todos                                                     | E   Pacote                           | Versão instalada       | Últi  |
| Administração do sistema                                  | twinkle                              | 1:1.4.2-2build1        | 1:1.  |
| Administração do sistema                                  | plymouth-theme-fade-in               |                        | 0.8.: |
| Administração do sistema                                  | 4 2000                               |                        |       |
|                                                           | 20000                                |                        |       |
| <u>S</u> eções                                            | Nennum pacote selecionado.           |                        |       |
| Es <u>t</u> ado                                           |                                      |                        |       |
| Origem                                                    |                                      |                        |       |
| <u>F</u> iltros personalizados                            |                                      |                        |       |
| R <u>e</u> sultados da pesquisa                           |                                      |                        |       |
| 2 pacotes listados, 2346 instalad                         | los, 0 quebrados. 0 para instalar/at | tualizar, 0 para remov | er    |

#### **Configurando:**

#### - Clicar em: Aplicativos – Internet – Twinkle

- Clicar em "Edit" "User Profile"
  - Preencher os campos "your name" (nome completo),
  - "User name" (usuario VOIP)
  - "Domain" (ufrrj.br)
  - Na Authenticatication name: (usuario)
  - Password: (senha)

| Transport/NAT                                                                   | <u>R</u> ealm:                                                                                     |                                              |
|---------------------------------------------------------------------------------|----------------------------------------------------------------------------------------------------|----------------------------------------------|
| Address format<br>Address format<br>Timers<br>Ring tones<br>Scripts<br>Security | <u>R</u> ealm:<br>Authentication <u>n</u> ame<br><u>P</u> assword:<br>AKA OP:<br>AKA AM <u>F</u> : | e leio  ******  0000000000000000000000000000 |

- Clicar em "Edit" "User Profile";
- Clicar em "SIP server".

No campo "outbound proxy" digitar **200.11.2.80** - **Clicar em OK** 

| 🔘 Twinkle - User profile: Elcio                                                                                                    |
|----------------------------------------------------------------------------------------------------|
| User profile: Elcio                                                                                                    |
| User   SIP sever   Voice mail   Instant message   Presence   RTP audio   SIP protocol   Transport/NAT   Address format   Timers   Ring tones   Scripts   Security     QK     QK     Cancel     SIP security     Registrar   Registrar   Begistrar:   Expiry:   3600   P seconds   Voice mail   Scripts     Security     QK     Cancel     Subscription     Security     Security     Security     Security     Security     Security     Security     Security     Security     Security     Security     Security     Security     Security     Security     Security     Security     Security     Security     Security |

# Utilização:

#### • Efetuando chamadas:

Para efetuar chamadas, basta digitar o login voip do usuário ou o número precedido do ddd.

Exemplo de uma ligação para o usuário coinfo: Basta digitar o nome do usuário conforme mostrado na imagem e clicar no botão **Dial** 

|                           |                            |                 |            |                                                                                                    | Twinkle                                                                                                    | 2                                                            |                                   |                 |           |        | : 🕘 🖸 🕄 |
|---------------------------|----------------------------|-----------------|------------|----------------------------------------------------------------------------------------------------|----------------------------------------------------------------------------------------------------|--------------------------------------------------------------|-----------------------------------|-----------------|-----------|--------|---------|
| <u>F</u> ile <u>E</u> dit | C <u>a</u> ll <u>M</u> ess | age <u>R</u> eg | gistration | <u>S</u> ervice                                                                                                    | s <u>V</u> iew Dia                                                                                                    | amondcard                                                    | <u>H</u> elp                      |                 |           |        |         |
| Call                      | )<br>Answer                | මේ<br>Bye       | eject      | edire                                                                                                    | C<br>ct Xfer                                                                                                    | toid                                                         | ©<br>Conf                         | @<br>Mute       | 🔥<br>Dtmf | Redial | Msg     |
| Buddy li                  | st<br>io                   |                 |            | User:<br>Call:<br>Displa<br>Twin<br>Copy<br>Seg (<br>Elcio<br>Seg (<br>Line<br>Seg (<br>Line<br>Seg (<br>Line<br>Seg (<br>Line<br>Copy<br>Copy<br>Copy<br>Copy<br>Seg (<br>Line<br>Seg (<br>Line<br>Seg (<br>Seg (<br>Line<br>Seg (<br>Seg (<br>Line<br>Seg (<br>Seg (<br>Line<br>Seg (<br>Seg (<br>Seg (<br>Line<br>Seg (<br>Seg ( | Elcio<br>coinfo<br>y<br>y<br>(le 1.4.2, 25<br>right (C) 200<br>09:16:53<br>registration<br>09:37:49<br>1: far end ar<br>09:40:38<br>1: call releas<br>catus<br>e <u>1</u> : idle<br>om:<br>:<br>:<br>:<br>:<br>:<br>:<br>:<br>:<br>:<br>:<br>:<br>:<br>: | i fevereiro<br>05-2009 M<br>i succeede<br>nswered ca<br>ied. | 2009<br>Aichel de B<br>d (expires | oer<br>= 3600 s | econds)   |        |         |

#### • Recebendo chamadas:

Nesse exemplo ( na Linha 1 ), você está recebendo ligação do eber

Ba<u>sta clicar no botão **Answer** para atender a chamada.</u>

Para terminar a ligação, clicar no botão Bye.

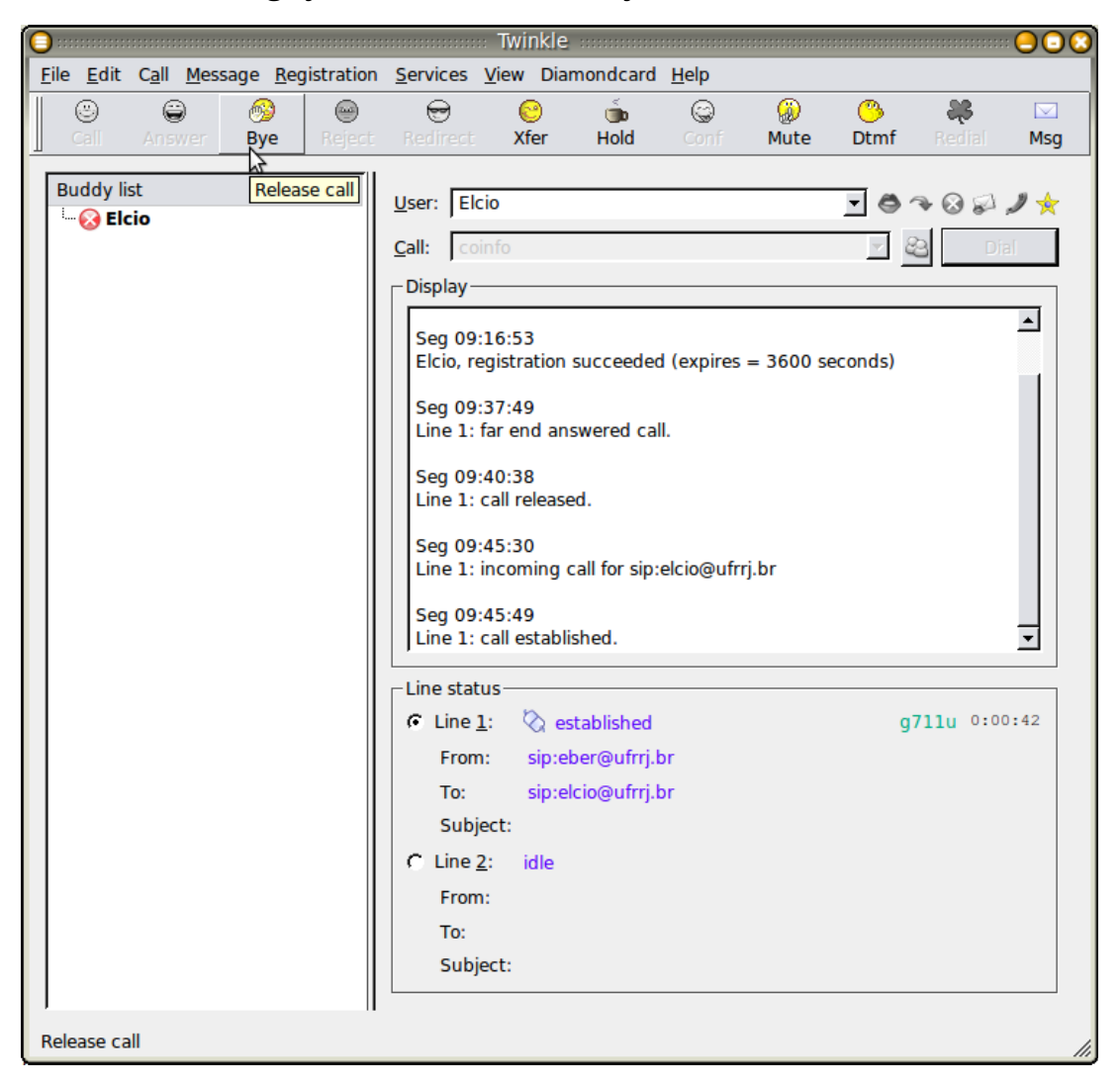

### Adicionar contatos: Clicar no ícone ...

| C | )            |              |               |                 |                     |                    | aa Twink       | le       |                 |      |      |                          | : 🕘 🖸 🔇           |
|---|--------------|--------------|---------------|-----------------|---------------------|--------------------|----------------|----------|-----------------|------|------|--------------------------|-------------------|
|   | <u>E</u> ile | <u>E</u> dit | C <u>a</u> ll | <u>M</u> essage | <u>R</u> egistratio | n <u>S</u> ervices | <u>V</u> iew D | iamondca | rd <u>H</u> elp |      |      |                          |                   |
|   | (            | 8            | e             | ) 6             | ) 💮                 |                    | 8              | Ś        | ٢               | ٨    | ٨    | *                        |                   |
|   | C            | Call         | Ans           | wer By          | re Rejec            | t Redirec          | t Xfer         | Hold     | Conf            | Mute | Dtmf | Redial                   | Msg               |
|   | Bu           | ddy li:      | st<br>:io     |                 |                     | User: E            | icio<br>       |          |                 |      | •    | ◆ ⊗ ₽<br>⊇ Di<br>Address | 🥒 🚖<br>al<br>book |

# Atendimento automático: Clicar no ícone para ativar.

| 0::          |              |               |                 |               |          |                  | <ul> <li>Twinkle</li> </ul> |          |              |   |               |                           |     |  |
|--------------|--------------|---------------|-----------------|---------------|----------|------------------|-----------------------------|----------|--------------|---|---------------|---------------------------|-----|--|
| <u>F</u> ile | <u>E</u> dit | C <u>a</u> ll | <u>M</u> essage | <u>R</u> egis | stration | <u>S</u> ervices | <u>V</u> iew Dia            | mondcard | <u>H</u> elp |   |               |                           |     |  |
|              | ۲            | C             | ) 6             | 9             | -        | •                | 8                           | Š        | ٢            | ٨ | 3             | 28                        |     |  |
|              | Call         |               |                 |               |          |                  |                             |          |              |   |               | Redial                    | Msg |  |
| Buddy list   |              |               |                 |               |          | User: Elcio      |                             |          |              |   | 🖸 🍖 🗣 🐼 🎜 🌶 🛧 |                           |     |  |
|              |              |               |                 |               |          | <u>C</u> all:    |                             |          |              |   |               | Auto answer active fo     |     |  |
|              |              |               |                 |               |          | Display          |                             |          |              |   |               | Elcio                     |     |  |
|              |              |               |                 |               |          | Oue 11:01:41     |                             |          |              |   |               | Click to activate/deactiv |     |  |

## Redirecionamento: Clicar no ícone ...

| : 🔾          |                   |               |                 |                     |                    | :: Twinkl      | e         |                |      |     |                      | 000 |  |  |
|--------------|-------------------|---------------|-----------------|---------------------|--------------------|----------------|-----------|----------------|------|-----|----------------------|-----|--|--|
| <u>F</u> ile | e <u>E</u> dit    | C <u>a</u> ll | <u>M</u> essage | <u>R</u> egistratio | n <u>S</u> ervices | <u>V</u> iew D | iamondcar | d <u>H</u> elp |      |     |                      |     |  |  |
|              | ۳                 | 6             | ) 6             | ) 💮                 |                    | 8              | Ť         | ٢              | 0    | ٨   | *                    |     |  |  |
|              | Call              |               |                 |                     |                    |                |           |                | Mute |     | Redial               | Msg |  |  |
| E            | Buddy li<br>🐼 Ele | st<br>cio     |                 |                     | User: El           | cio            |           |                |      | - 0 | <u>}</u> ⊗ ≈         | ) * |  |  |
|              | -                 |               |                 |                     | <u>C</u> all:      |                |           |                |      |     | Redirection is not a |     |  |  |
|              |                   |               |                 |                     | _ Display          |                |           |                |      |     | Click to activate    |     |  |  |

| G Twinkle - Call Redirection            | <u></u> |
|-----------------------------------------|---------|
| User: Elcio                             | ~       |
| Unconditional Busy No answer            |         |
| Redirect all calls                      |         |
| Redirect to                             |         |
| 1st choice destination: Eber <11285676> | 2       |
| 2nd choice destination:                 | 2       |
| <u>3</u> rd choice destination:         | 2       |
|                                         |         |
|                                         |         |
| ок                                      | Cancel  |
|                                         |         |

#### Deixar ocupado: Clicar no ícone.

| 0                         |           |                |            |                              | Twinkle          |          |              |      |                                                                                                    |        |             |
|---------------------------|-----------|----------------|------------|------------------------------|------------------|----------|--------------|------|----------------------------------------------------------------------------------------------------|--------|-------------|
| <u>F</u> ile <u>E</u> dit | Call Mess | age <u>R</u> e | gistration | Services V                   | <u>/</u> iew Dia | mondcard | <u>H</u> elp |      |                                                                                                    |        |             |
| 8                         | 9         | 6              |            | 8                            | 8                | ,        | ٢            | Ŵ    | 3                                                                                                    | *      |             |
| Call                      |           |                |            |                              |                  |          |              | Mute |                                                                                                    | Redial | Msg         |
| Buddy lin                 | st<br>Cio |                |            | User: Elcio<br>Call: Display |                  |          |              |      | <ul> <li>Image: Second state of the second state of the secon</li></ul> |        |             |
|                           |           |                |            | Qua 11:0                     | 1:41             |          |              |      |                                                                                                    | Click  | to activate |

## Verificar as chamadas perdidas: Clicar no ícone.

| 0:           |                |               |                 |             |           |               | Twinkle          |          |              |   |   |                  |             |
|--------------|----------------|---------------|-----------------|-------------|-----------|---------------|------------------|----------|--------------|---|---|------------------|-------------|
| <u>E</u> ile | e <u>E</u> dit | C <u>a</u> ll | <u>M</u> essage | <u>R</u> eg | istration | Services \    | <u>/</u> iew Dia | mondcard | <u>H</u> elp |   |   |                  |             |
|              | ۲              | 6             | ) (             | 9           | -         | 8             | 8                | Š        | ٢            | Ø | 3 | 25               |             |
|              | Call           |               |                 | ye          | Reject    |               |                  |          |              |   |   | Redial           | Msg         |
| Buddy list   |                |               |                 |             |           | User: Elci    | 0                |          |              |   | • | ₹ Ø Ø            | 2*          |
|              |                |               |                 |             |           | <u>C</u> all: |                  |          |              |   |   | 🔽 🚬 Dia You have |             |
|              |                |               |                 |             |           | Display —     |                  |          |              |   |   |                  | Click to se |

**Verificar se está registrado:** Clicando no ícone, se não estiver configurado ou configurado errado, vai pedir usuário e senha.

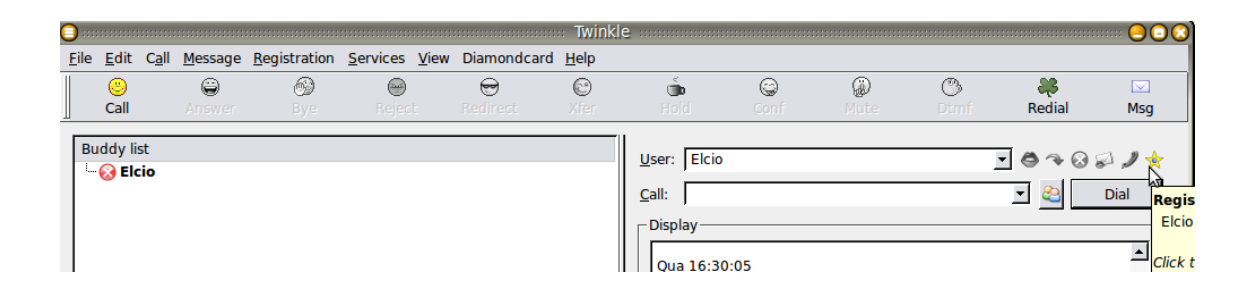

# Repetir a última chamada: Clicar no ícone.

| 0           |                |           |                 |            |              | Twinkle          |          |              |          |           | -          |
|-------------|----------------|-----------|-----------------|------------|--------------|------------------|----------|--------------|----------|-----------|------------|
| <u>F</u> il | e <u>E</u> dit | Call Mess | age <u>R</u> eg | gistration | Services V   | <u>/</u> iew Dia | mondcard | <u>H</u> elp |          |           |            |
|             | ۸              | ۲         | 69              | -          | 8            | 8                | Ť        | ٢            | 3        | *         |            |
|             | Call           |           |                 |            |              |                  |          |              |          | Redial    | Msg        |
| Г           | Buddy lis      | st        |                 |            |              |                  |          |              |          | Repea     | t last cal |
|             | Elc            | io        |                 |            | User:   Elci | D                |          |              | <u> </u> | 👻 🛛 User: | Elcio      |
|             | -              |           |                 |            | Call:        |                  |          |              | - 2      | Call:     | sip:021    |